## How To Set Up Direct Deposit-Student Refund

- 1.) Login to your Cardinal Apps portal
- 2.) Select the Banner 9 My Profile application located under "Banner Apps"
- 3.) Select the section that is titled Direct Deposit

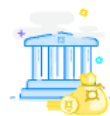

Direct Deposit Create, view and update your direct deposit allocation(s).

4.) Under the section Accounts Payable Deposit click Add New to enter a new bank account

| Accounts Payable Deposit |          | ~           |  |
|--------------------------|----------|-------------|--|
|                          | ) Delete | (+) Add New |  |

- 5.) Enter the required information:
  - a. Bank Routing Number
  - b. Account Number
    - i. \*Your bank account number is not the same as your debit card number
  - c. Bank Name
  - d. Account Type
- 6.) Check the authorization box and save your changes

| Sy checking this box, I authorize the institution to initiate direct credits or debits on my behalf | Cancel | Save Changes |
|----------------------------------------------------------------------------------------------------|--------|--------------|
|----------------------------------------------------------------------------------------------------|--------|--------------|

## **IMPORTANT REMINDERS**

- If the system cannot locate your bank when setting up direct deposit, please contact the Business Office at <u>busad@uiwtx.edu</u> or (210) 829-6043
- Direct deposit must be set up before we process a student refund, otherwise a physical check will be mailed to the permanent address on file.
- It is the student's responsibility to update their banking information should they change or close an account.

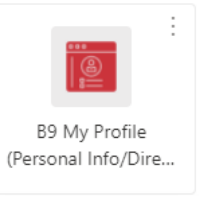

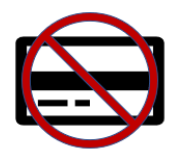